# 台南應用科技大學 Gmail 使用說明

# 目錄

| 壹 | ` | 如何 | 登入 | Gma | ail                       | • • • • • • • • • • • • • | •••••                   | 2  |
|---|---|----|----|-----|---------------------------|---------------------------|-------------------------|----|
| 貳 | ` | 如何 | 撰寫 | 新郵  | 件                         | • • • • • • • • • • • •   |                         | 5  |
| 参 | ` | 如何 | 觀看 | 郵件  |                           | • • • • • • • • • • • •   |                         | 6  |
| 肆 | ` | 如何 | 回覆 | 、回  | 覆所有                       | 人或轉                       | 寄郵件                     | 7  |
| 伍 | ` | 如何 | 變更 | 密碼  | • • • • • • • • • • • • • | • • • • • • • • • • • •   | • • • • • • • • • • • • | 8  |
| 陸 | ` | 忘記 | 密碼 | 如何  | 處理                        | • • • • • • • • • • • •   | •••••                   | 10 |

## 壹、如何登入 Gmail

一、步驟 1-1:於瀏覽器網址列輸入 <u>http://gm.tut.edu.tw</u>。

(建議使用 Google Chrome 或 IE9 以上瀏覽)

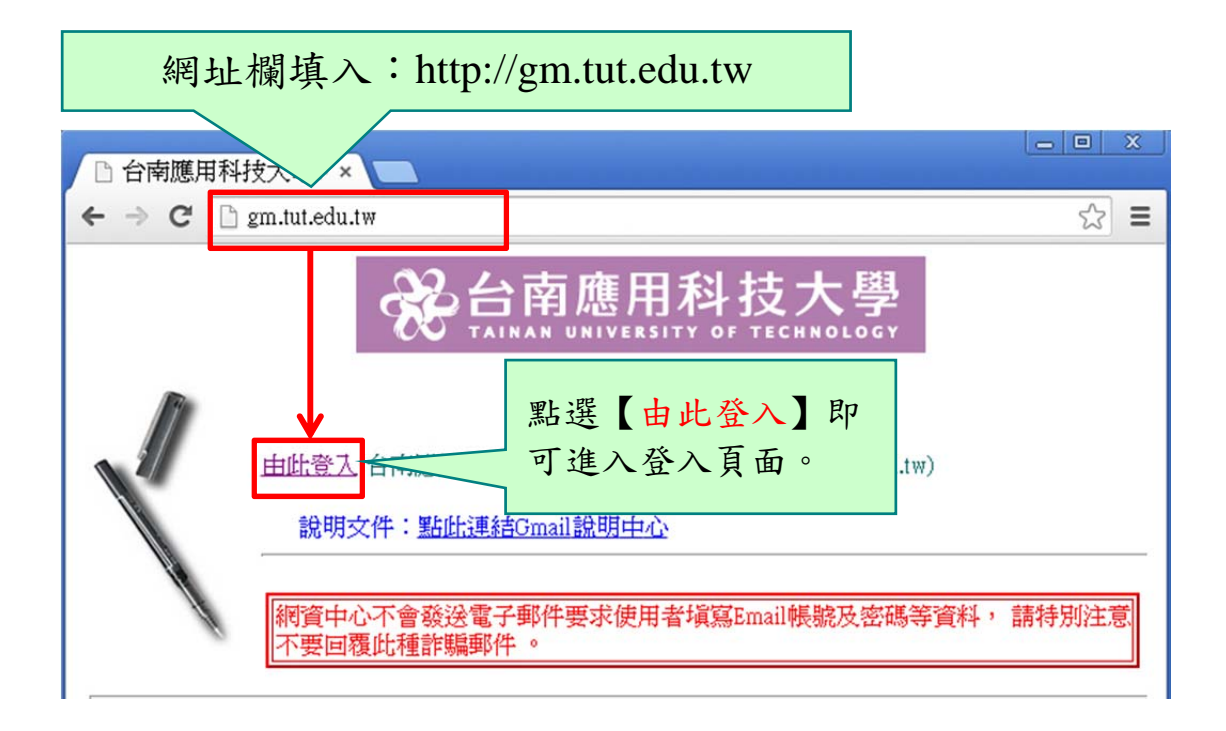

二、步驟 1-2: 輸入帳號與密碼。

(一) 帳號: 請輸入學號@gm.tut.edu.tw, 其中帳號為學校給您的學

號(第一個字母小寫)。

(二) 密碼:預設值為身份證字號,其中第一個字母小寫。

### Google

只要一個帳戶,所有 Google 服務暢行無阻。

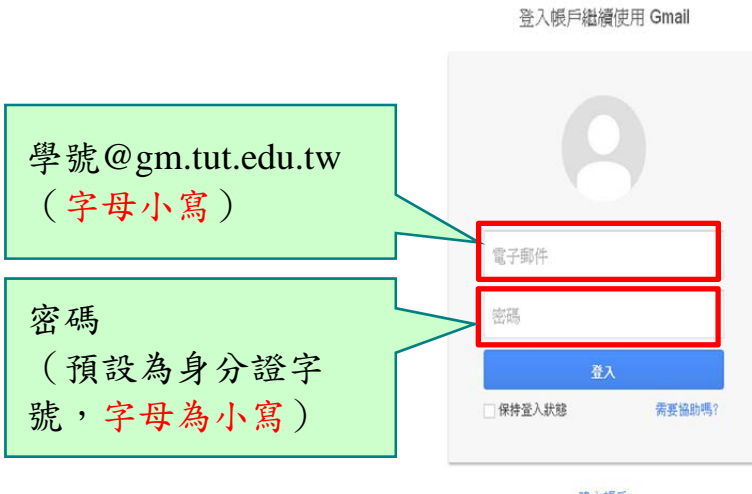

建立帳戶

三、步驟 1-3:點選【我接受,請轉到我的帳戶】,進入個人信箱首頁。

| 福案(E) 編輯(E) 檢視(M) 我的                                                                                               | 1900日本 1900日 1900日 190000000000 |             |  |  |  |  |
|----------------------------------------------------------------------------------------------------|----------------------------------------------------------------------------------------------------|-------------|--|--|--|--|
|                                                                                                    | IN N + S + S + S + S + S + S + S + S + S                                                                                                    |             |  |  |  |  |
| Google                                                                                                    |                                                                                                    |             |  |  |  |  |
|                                                                                                    | 歡迎使用您的新帳戶                                                                                                    |             |  |  |  |  |
| 歡迎使用您的新帳戶:test@gm.tut.edu.tw。您的帳戶與絕大參數 Google 產品相容,但您的 gm.tut.edu.tw 管理員<br>可決定要為您的標戶設用哪些產品,有關新帳戶的使用秘訣,請這扔我們的說明中心。 |                                                                                                    |             |  |  |  |  |
|                                                                                                    | 我用 Google Apps 帳戶的總購可以使用各項 Google 服務。除了通訊與協作應用程式的核心套件以外,您還可以<br>透過 test@gm tut edu tw 帳戶存取多種 Google 服務 (以下簡稱「其他服務」),您的 gm tut edu tw 管理員有權決<br>定做地提協務俱戶使用限率「單他服務」,如屬聽難如何使用新帳戶。購替訪 Google 搅拌中心。                                                                                                    |             |  |  |  |  |
|                                                                                                    | 諸注意。當您使用 Google 服務時,您的網城管理具有權存取您的 test@gm tut edu tw 帳戶資訊及您的電子都件。<br>您可前往 此處瞭解詳備;另外,您的網城管理具可能也提供了隱私權政策供您參考。為了公私分明,您也可以握<br>摆另行建立機戶,方便個人使用 Google 服務及電子部件,如果您有多個 Google 帳戶,可以利用大多數 Google<br>服務右上角所關係的使用者名稱,讓您你使用的是正確的場戶。                                                                                                    |             |  |  |  |  |
|                                                                                                    | Google 為您提供的「其他服務」受到相關的 服務條款及 隱私權政策約束 • 部分的「其他服務」具有 該服務專屬<br>的條款 • 如果您的網域管理員為您款用「其他服務」中的任何一項服務,則在您使用該項服務時,即表示您接受相<br>關的服務專屬條款 •                                                                                                    |             |  |  |  |  |
|                                                                                                    | 按一下底下的[接受]即表示您瞭解帳戶的鑒更事宣並同意使用「其他服務」時需進守的《 Google 服務佈款》及<br>《 Google 隨私權政策》 •                                                                                                    |             |  |  |  |  |
|                                                                                                    |                                                                                                    |             |  |  |  |  |
|                                                                                                    | 點選【我接受,請轉到我的帳戶】                                                                                                    | ,           |  |  |  |  |
|                                                                                                    | 進入個人信箱首頁。                                                                                                    |             |  |  |  |  |
|                                                                                                    |                                                                                                    |             |  |  |  |  |
|                                                                                                    |                                                                                                    |             |  |  |  |  |
|                                                                                                    |                                                                                                    |             |  |  |  |  |
| Google 擁私權與除款 對                                                                                                    |                                                                                                    |             |  |  |  |  |
|                                                                                                    |                                                                                                    |             |  |  |  |  |
|                                                                                                    |                                                                                                    |             |  |  |  |  |
| ← ● ● ● ● ● ● ● ● ● ● ● ● ● ● ●                                                                                    | pgle.com/mail/Finit D × ≜ C M 收件匣 (3) - test@gm.tut.e ×<br>約最美仏)工具Q 説明(1)                                                                                                    | A ☆ Ø       |  |  |  |  |
| 🏠 🔹 🔂 🔹 🚍 🖌 網頁                                                                                                    |                                                                                                    |             |  |  |  |  |
| Google                                                                                                    | - Q III test@gm.tut                                                                                                    | .edu.tw 👻   |  |  |  |  |
| 郵件▼                                                                                                    | □ ▼     ● ●     ●     ●     ●     注 ▼                                                                                                    | <b>\$</b> * |  |  |  |  |
| 撰室                                                                                                    | □ ☆ Gmail 小姐 随時随地皆可使用 Gmail 的優異功能 - 試您好: 取得官方 Gmail 應用程式 您必须使用 1                                                                                                    | 11:52       |  |  |  |  |
| 收件匣 (3)<br>已加星號                                                                                                    | ☆ Gmail 小组         新版收件匣使用秘訣 - 試您好: 歡迎使用 Gmail 收件匣 儲存所有郵件 儲存空間高速:                                                                                                    | 11:52       |  |  |  |  |
| 寄件備份<br>草稿                                                                                                    | □ ☆ Gmail 小姐 如何將 Gmail 與 Google Apps 搭配使用 - 試想好: 搭配使用 Gmail 與 Google Apps                                                                                                    | 11:52       |  |  |  |  |
| 更多 <del>、</del>                                                                                                    | 10%                                                                                                    <                                                                                                    | ×           |  |  |  |  |
| 搜尋使用者<br>您沒有可以即時通訊<br>的對象,馬上邀請一<br>些聯絡人吧!                                                                          | 設定完成進度 設定簽名 變更個人資料圖片                                                                                                    |             |  |  |  |  |
| 瞭解詳債                                                                                                    | 您使用了 30 GB 配額中的 0 GB (0%) ©2014 Google - <u>服務優款</u> - <u>酬約款業</u> 管理 由 Google * 法条提供                                                                                                    |             |  |  |  |  |

### 貳、如何撰寫新郵件

一、步驟 2-1:開始撰寫新郵件。

郵件 •

| 撰寫      | 點選【撰寫】,即可撰寫新郵件。 |
|---------|-----------------|
| 收件匣 (3) |                 |
| 已加星號    |                 |
| 寄件備份    |                 |
| 阜桐      |                 |
| 更多▼     |                 |

#### 二、步驟 2-2: 撰寫郵件內容。

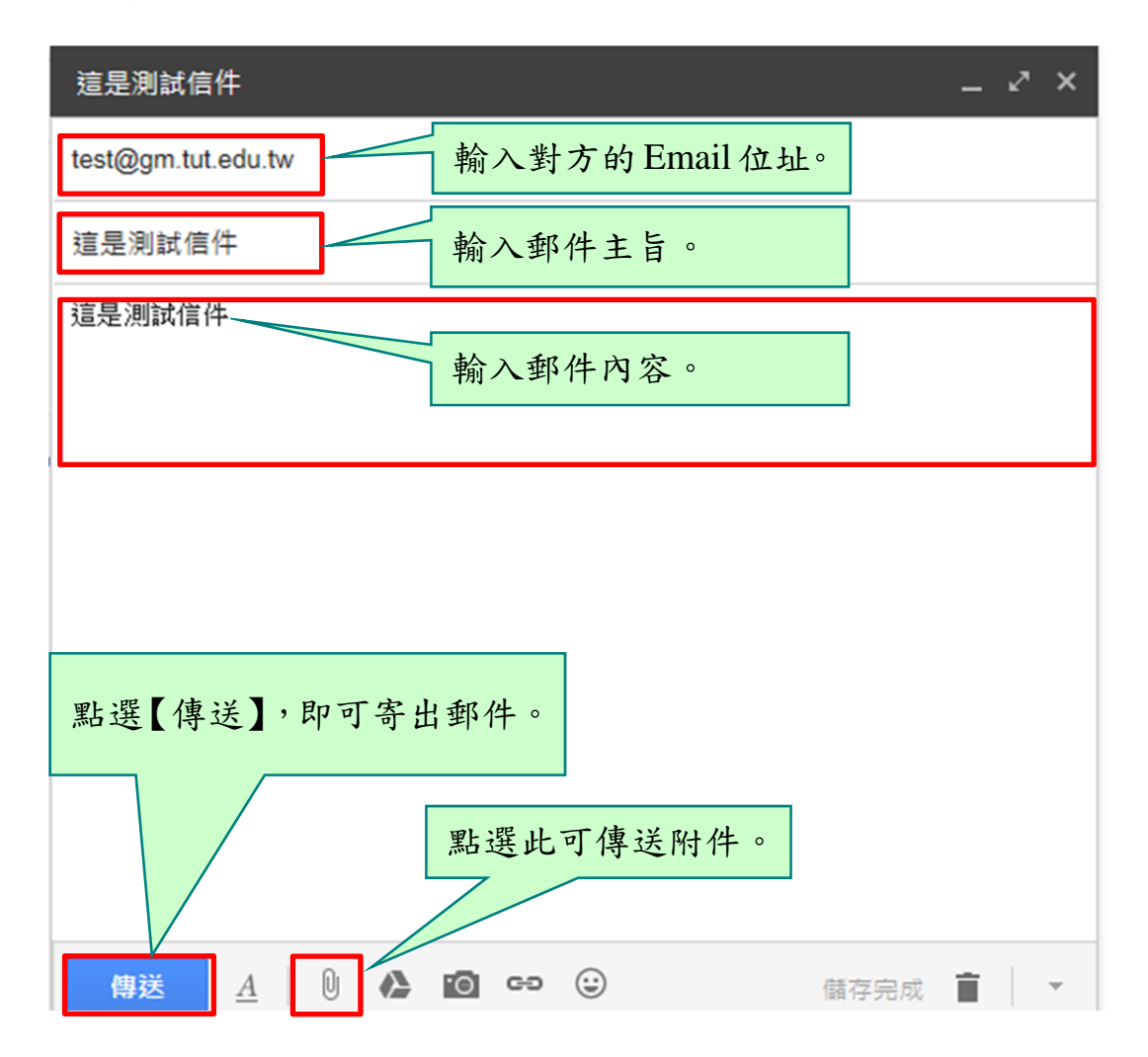

参、如何觀看郵件

一、步驟 3-1:選擇欲觀看的郵件。

|    |                                                                                      | 毗恐十与即可朝毛动和什。                                                 |                     |
|----|--------------------------------------------------------------------------------------|--------------------------------------------------------------|---------------------|
| ☆  | 我                                                                                    | 這是測試信件                                                       | <mark>1</mark> 3:49 |
| ☆  | Gmail 小組                                                                             | 随時隨地皆可使用 Gmail 的優異Jone - 試您好: 取得官方 Gmail 應用程式 您必須使月          | 11:52               |
| 公  | Gmail 小組                                                                             | 新版收件匣使用秘訣 - 試您好: 歡迎使用 Gmail 收件匣 儲存所有郵件 儲存空間高達 5              | 11:52               |
| ☆  | Gmail 小組                                                                             | 如何將 Gmail 與 Google Apps 搭配使用 - 試您》: 搭配使用 Gmail 與 Google Apps | 11:52               |
|    |                                                                                      |                                                              |                     |
|    | 步驟 3-2:朝看                                                                            | *郵件內容。                                                       |                     |
| 這是 | 步驟 3-2:觀看<br>測試信件 ☞#■ ×                                                              | 〒郵件內容。<br>▼                                                  | 1                   |
| 這是 | 步驟 3-2: 觀看<br>測試信件 wrfme ×<br>測試 <test@gm.tut.edu.tw><br/>高給我 ©</test@gm.tut.edu.tw> | 〒郵件內容。<br>■<br>13:49 (4分鐘前) ☆ ▲ ▼                            | ]                   |

| 肆、如何回覆、回覆                                                                                              | 所有人或轉          | 寄郵件                   |
|----------------------------------------------------------------------------------------------------|----------------|-----------------------|
| 一、步驟 4-1:選擇回覆的對象。                                                                                      |                |                       |
|                                                                                                    | 更多▼            | 第15封,共1, <sup>-</sup> |
| 台南應用科技大學-線上活動報名系統-刷                                                                                    | 卡簽到申請使用通知書     | n ÷ Ø                 |
| <ul> <li> <b>線上活動報名系統</b><br/>寄給 SOO               密好,             提出使用刷卡簽到申請,請您前往審核。      </li> </ul> | 9:33 (7 小時前) ☆ | - <b>*</b>            |
| ▲ <b>線上活動報名系統</b><br>寄給 SOO<br>您好 選擇回覆的對象。<br>提出使用刷                                                    | 9:34 (7 小時前) ☆ | * *                   |
| ▲ 按一下這裡即可 <u>回覆</u> 回覆所有人可轉寄                                                                           |                |                       |

### 二、步驟 4-2: 輸入郵件的內容。

| • | ▲ ▼ 線上活動報名系統( test @mail.tut.edu.tw) |            |
|---|--------------------------------------|------------|
|   | 輸入欲回覆的內容。                            |            |
|   |                                      |            |
|   | 傳送 4 0 4 10 6 3 3                    | <b>i</b> . |
|   | 點選【傳送】,即可寄出郵件。                       |            |

### 伍、如何變更密碼

一、步驟 5-1:進入帳戶功能設定頁面。

| <b>→</b> Q       | test@gm.tut.edu.tw 🗸                                        | 點選右上角 Email,即<br>可顯示功能表單。 |
|------------------|-------------------------------------------------------------|---------------------------|
| - 4 列 (共有 4 列) 🦂 | 這個帽 <mark>戶是由 gm.tut.edu.tw</mark> 所管<br>理。<br>瞭解靜情         |                           |
| 取得官方 Gmail 應用    | <b>測試</b><br>test《gm.tut.edu.tw<br><u>帳戶</u> — <u>隱私權設定</u> | 點選【帳戶】,進入帳<br>戶功能設定頁面。    |
| 好:搭配使用 Gmail     | 加入 Google+                                                  |                           |

#### 二、步驟 5-2:進入安全性選項。

| ▼ 🔒 🖒 M 收件匣 (3) - test@gm.tut.edu. | <u>8</u> 個人資訊 - 帳戶設定 | ×                   |                   | ☆ 🖈    |
|------------------------------------|----------------------|---------------------|-------------------|--------|
| 說明(出)                              |                      |                     |                   |        |
| IĘ() • 🕢 • 🔊 🔊                     |                      |                     |                   |        |
| 個人資訊安全性                            | 點選【安全                | 悭】∘                 | test@gm.tut.ed    | u.tw 👻 |
| Jle+<br>3oogle 服務更好用。              | 個人資訊                 |                     | (j)               |        |
| <b>評情</b>                          | 名稱                   | 測試                  |                   |        |
|                                    | 主要電子郵件               | test@gm.tut.edu.tw  |                   |        |
|                                    | 其他電子郵件               | test@gm.tut.edu.tw. | test-google-a.com |        |
|                                    | 電話                   | 新增電話號碼以保障           | 鍃的帳戶安全            |        |
|                                    |                      |                     | 編輯                |        |
|                                    |                      |                     |                   |        |

#### 三、步驟 5-3:進入密碼設定頁面。

|          | 個人資訊 <b>安全性</b> | 語言  | 資料工具 帳戶紀錄 說明            |        |
|----------|-----------------|-----|-------------------------|--------|
| 密碼<br>密碼 | 變更密碼            | (j) | 近期活動<br>查看與您帳戶安全性相關的活動。 | 0      |
|          |                 |     |                         | 查看所有活動 |

四、步驟 5-4: 輸入新舊密碼即可完成密碼變更作業,其中建議密碼

長度至少八碼,且英文數字混合。

| S https://accounts.google. | com/b/0/ ♀ ♀ ♀ ℃              |   |
|----------------------------|-------------------------------|---|
| 當案(E) 編輯(E) 檢視(V) 我的最愛(A)  | 工具① 説明(出)                     |   |
| 🛐 🕶 🗟 👻 🖃 🖷 👻 網頁(2) 🖛 🕏    | ₹全性(S)▼ I具(Q)▼ 🚱▼ 🔊 🔊         |   |
| Google                     |                               |   |
| 變更您的                       | り密碼                           |   |
| 輸入 test@g                  | ym.tut.edu.tw 的新密碼。強烈建議您設定一個未 |   |
| 在具他網站。                     | Perm 龄 入 日 前 的 宓 珥 。 目前的 密碼   | _ |
| 注意:舊密碼                     | 三編。刊ントロ別的石心で、                 |   |
| 進一步瞭解如                     | 如何選擇安王建度商的名碼。 忘記密碼了嗎?         | _ |
|                            | 新密碼                           |   |
|                            | 輸入更改後的新密碼。                    |   |
|                            |                               |   |
|                            | 確認新密碼                         | _ |
|                            | 再次確認新密碼。                      |   |
|                            |                               | _ |
|                            | <b>變更</b> 密碼 取消               |   |
|                            |                               |   |
|                            |                               |   |
|                            |                               |   |
|                            | 點選【變更密碼】,完                    |   |
|                            | 式 密 雄 織 更 作 类 。               |   |
|                            | <b>成伍</b> 物发入1F未。             |   |
|                            |                               |   |

### 陸、忘記密碼如何處理

如果同學您忘記密碼,請攜帶學生證親自到圖資大樓 8 樓網 路與資訊中心 L801 辦公室填寫「密碼變更申請表」。